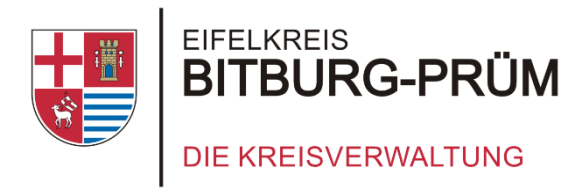

## **Eine Anleitung zum**

# Zurücksetzen deines iPads

### Du findest uns auch unter

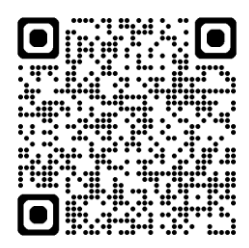

Schul-IT / iPad | Eifelkreis Bitburg-Prüm

### Du benötigst Hilfe? Schreib uns einfach

ipadausleihe@kreis.bitburg-pruem.de

Kreisverwaltung des Eifelkreises Bitburg-Prüm

Schul-IT

Trierer Straße 1- 54634 Bitburg

Stand: 04.03.2025 iPadOS 18

## Zurücksetzen deines iPads

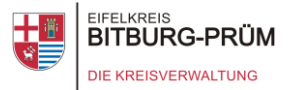

## Hier findest du eine Schritt-für-Schritt-Anleitung, wie du dein iPad selbst wieder zurücksetzen kannst.

#### Achtung!

Durch das zurücksetzen auf Werkseinstellung werden alle deine Daten auf dem iPad gelöscht!

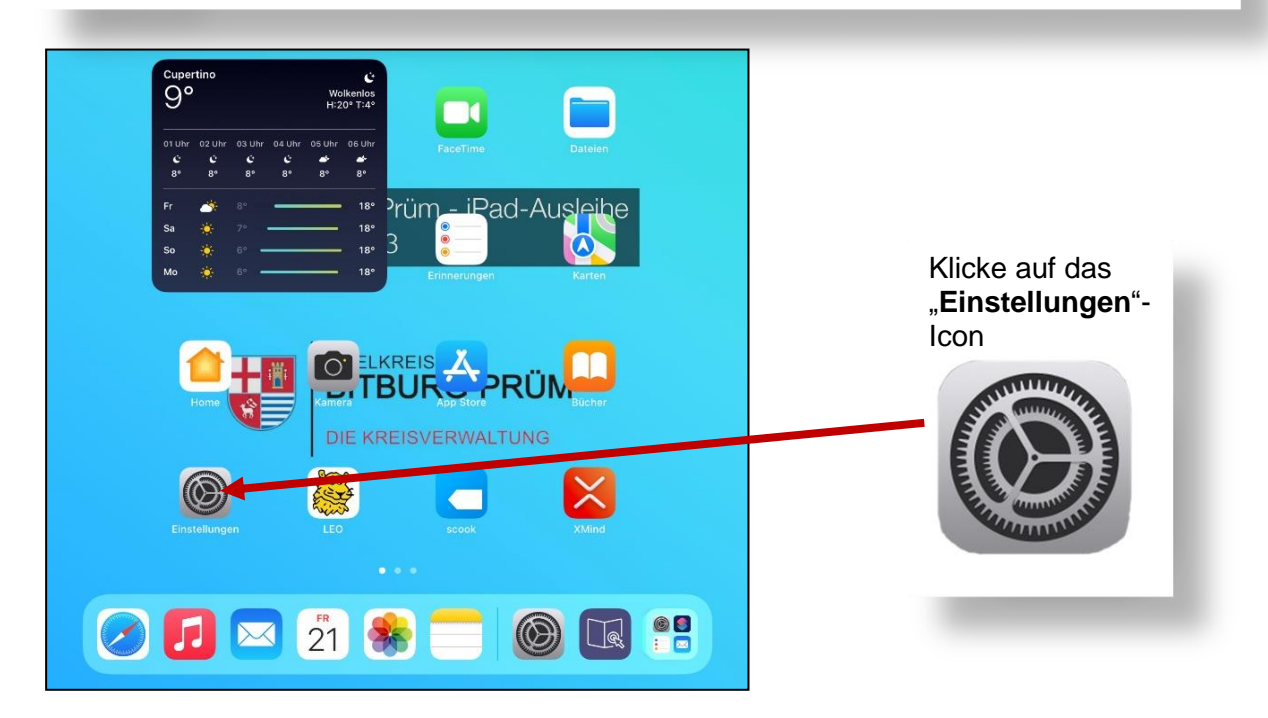

| Ø  | Allgemein              |                                | \ <b>A</b> /"1        |
|----|------------------------|--------------------------------|-----------------------|
| 0  | Kontrollzentrum        | VPN und Gerateron, alteron     | Wahle ai              |
| *  | Anzeige & Helligkeit   |                                | Allaem                |
|    | Home-Bildschirm & App- | Rechtl. & Reg. Hinweise        | anschlief<br>übertrag |
|    | Mediathek              |                                |                       |
| :0 | Multitasking & Gesten  | iPad übertragen/zurücksetzen > | -                     |
| 3  | Bedienungshilfen       | Ausschalten                    |                       |
| *  | Hintergrundbild        |                                |                       |
|    | Siri & Suchen          |                                |                       |
|    | Apple Pencil           |                                |                       |

Wähle am linken Seitenrand den Reiter "**Allgemein**" aus und klicke anschließend auf "**iPad** übertragen/zurücksetzen"

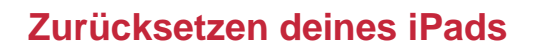

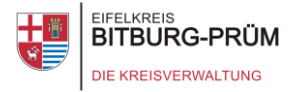

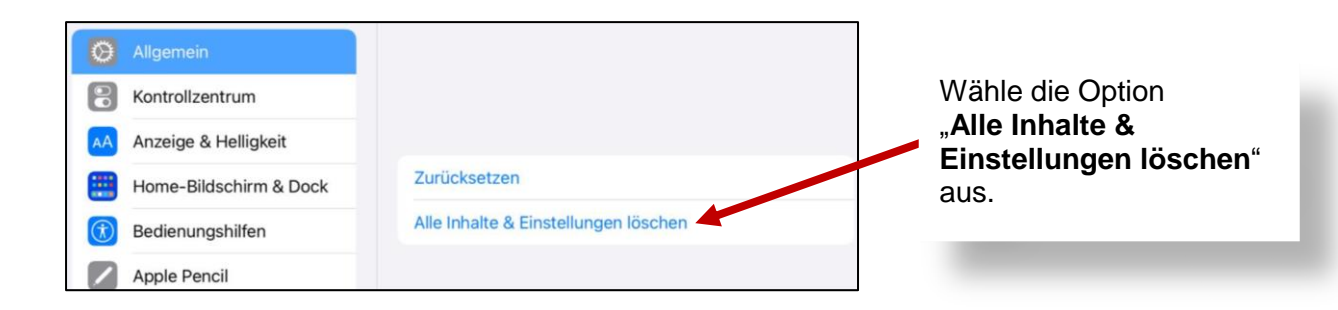

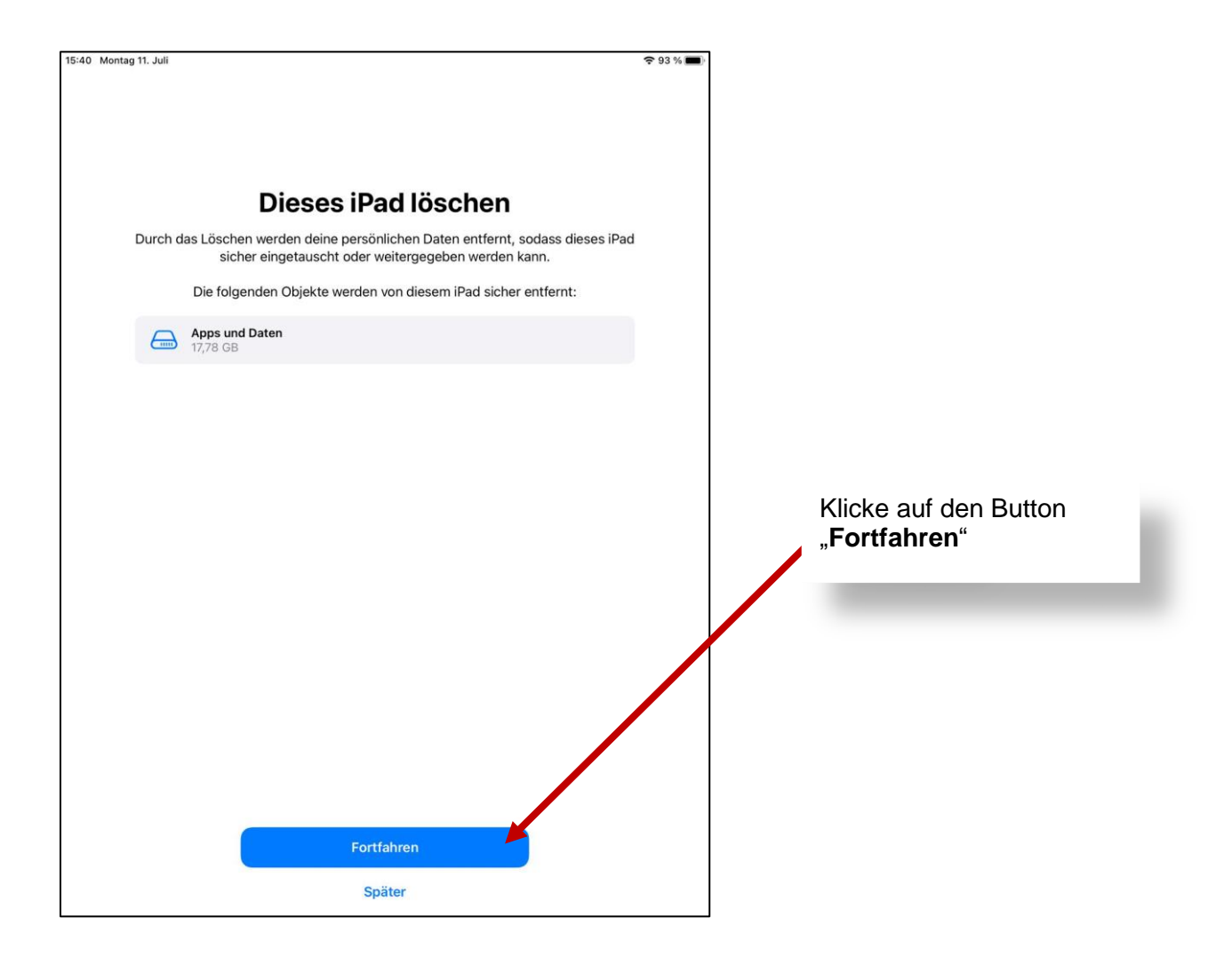

## Zurücksetzen deines iPads

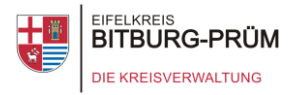

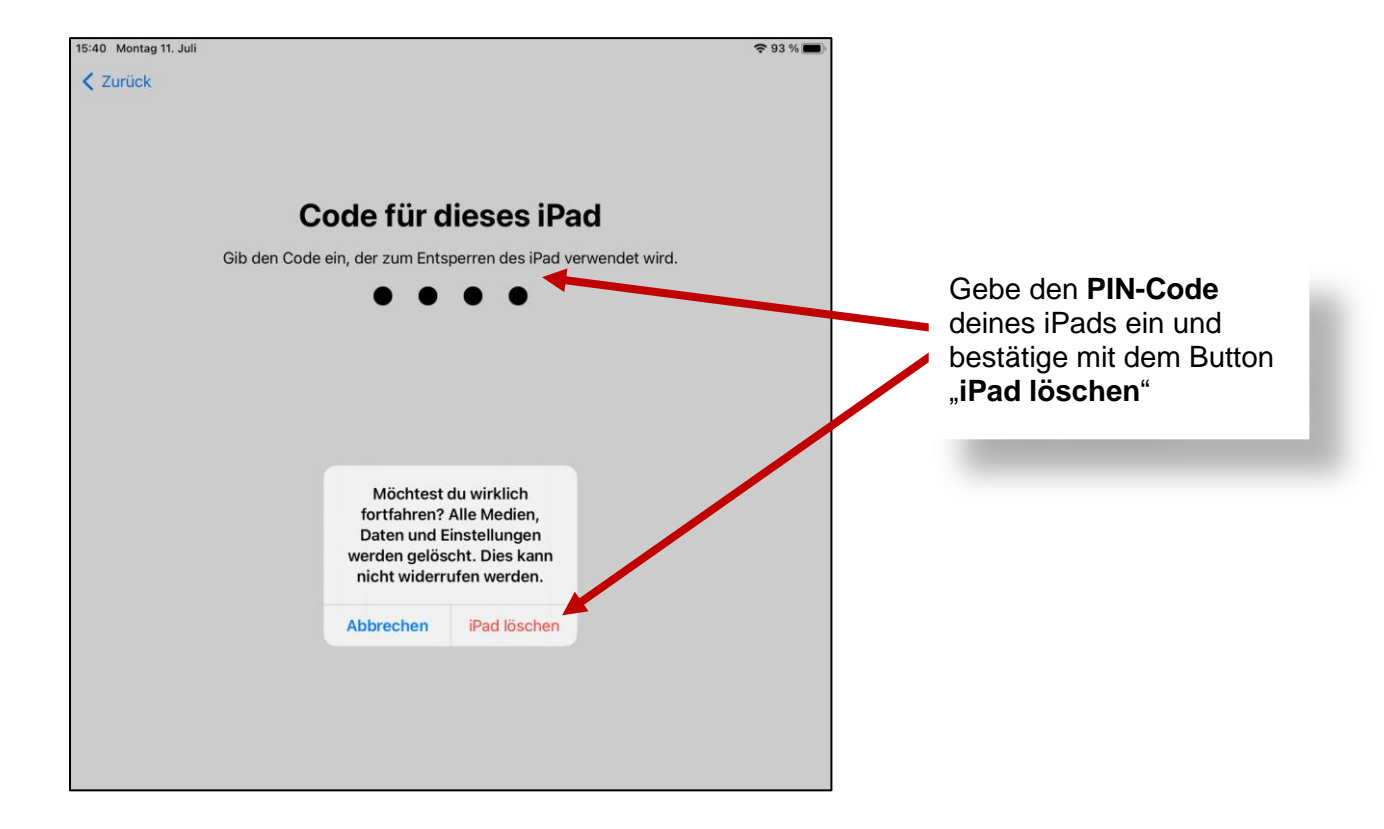

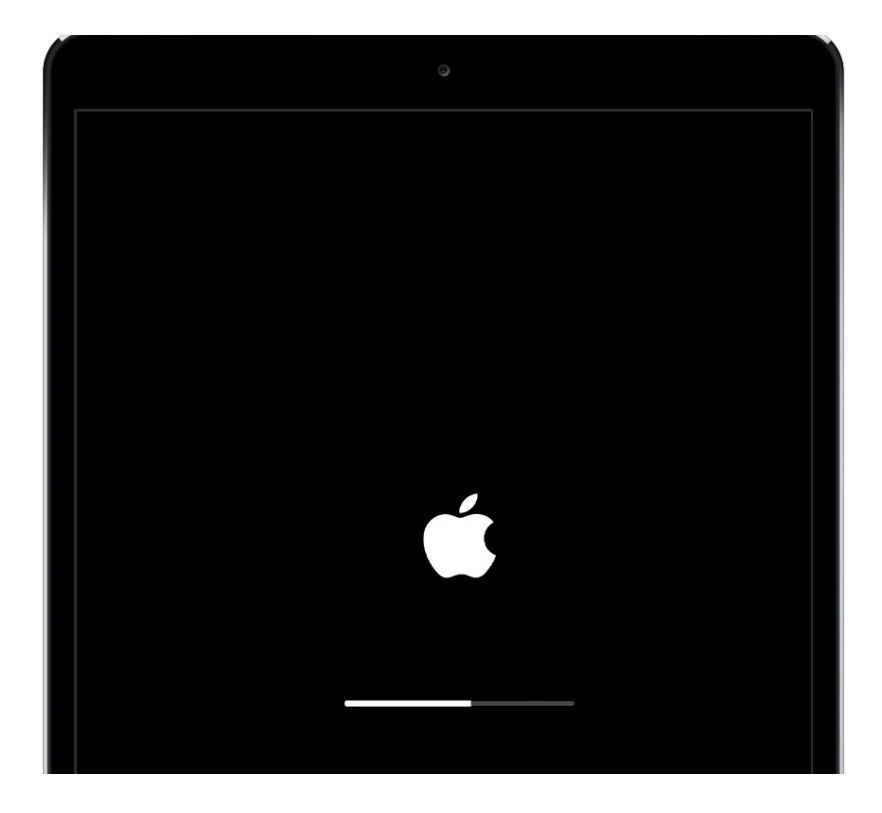

#### **Geschafft!** Dein iPad wurde jetzt auf die Werkseinstellung zurückgesetzt!